## Bluetooth kompatibilis eszköz regisztrálása

Ahhoz, hogy Bluetooth kompatibilis eszközt használhasson ezzel a készülékkel, azt először regisztráltatni (párosítani) kell a készülékkel.

1 Érintse meg a(z) 🗐 gombot a menü megjelenítéséhez.

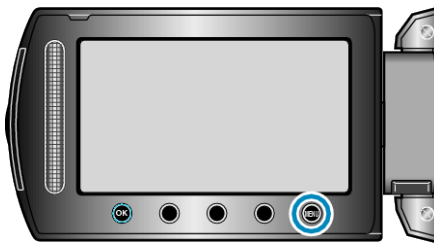

2 Válassza ki a(z) "KAPCSOLAT BEÁLL." elemet és érintse meg az ⊛ gombot.

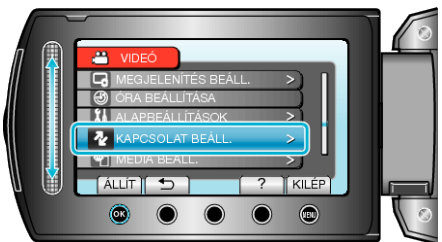

3 Válassza ki a(z) "Bluetooth" elemet és érintse meg az 🛞 gombot.

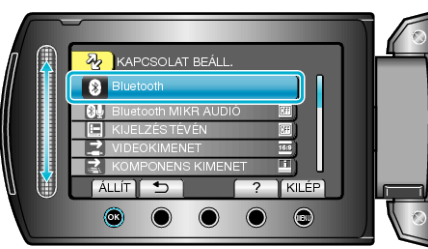

4 Válassza ki azt eszköztípust, amit regisztrálni szeretne, majd érintse meg a(z) "REG." gombot

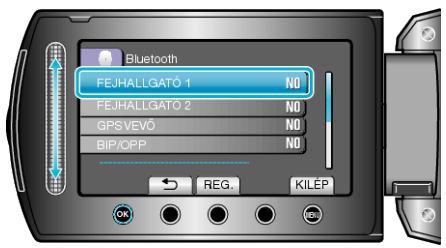

| Headset                    | Használhatja a headsetet (mikrofonos fejhallgatót), hogy<br>hallgassa a rögzített audiót a felvétel közben.<br>Ha előre konfigurálja a(z) "Bluetooth MIKR AUDIÓ" beállí-<br>tásokat, akkor narrátor szöveget is beilleszthet a filmbe<br>annak rögzítése során. |
|----------------------------|----------------------------------------------------------------------------------------------------|
| GPS ve-<br>vőkészü-<br>lék | Használhatja a GPS vevőkészüléket, hogy rögzítse a film<br>vagy pillanatfelvétel rögzítési helyének adatait.                                                                                                    |
| BIP/OPP                    | Továbbítja a pillanatfelvételeket a Bluetooth kompatibilis eszközökre.                                                                                                    |
| Okostele-<br>fon           | Használhatja a regisztrált mobiltelefont távirányítóként a készülékkel - a telefonra előre feltelepített alkalmazással.                                                                                                    |

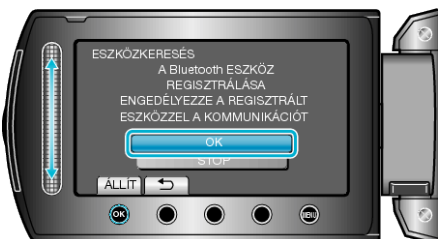

- A rendszer elkezdi a Bluetooth kompatibilis eszközök keresését az adott helyen, amelyeket regisztrálni lehet.
- A beállítás módszere az adott eszköz függvényében változik. Lásd az eszköz felhasználói útmutatóját is referenciaként.

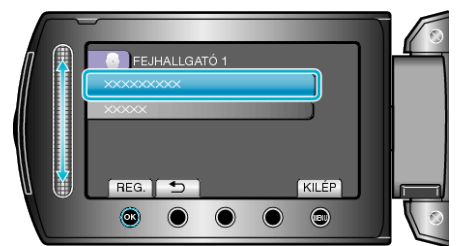

- Ha a regisztrálandó eszköz nem található, akkor ellenőrizze az eszközbeállításokat újra, majd indítsa el újra a keresést.
- · Egyszerre kilenc eszköz neve jeleníthető meg,
- Ha az eszköz neve nem elérhető, akkor az helyett a Bluetooth eszköz címe (BD cím) jelenik meg.
- Az eszköz nevének nem megjeleníthető karaktereit a 🗆 helyettesíti.

## 7 Adja meg az eszköz jelszavát az eszköz regisztrálásához.

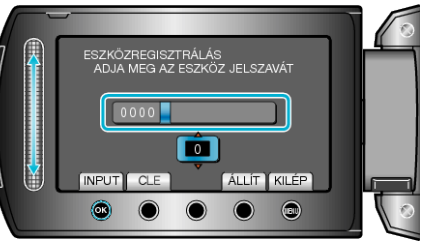

- Érintse meg a(z) "CLE" gombot, hogy törölje az utolsó számot.
- A numerikus karakterek bevitelének befejezte után érintse meg a(z) "ÁLLÍT" elemet.
- A jelszó hossza a regisztrálandó eszköz típusának megfelelően változhat.
- Ha nincs szükség az eszköz hitelesítésére, akkor a jelszó ablak nem jelenik meg.
- A jelszóra más néven "PIN kódként" is hivatkoznak.
- A jelszó részleteivel kapcsolatban lásd a regisztrálandó készülék felhasználói útmutatóját is.
- A regisztráció a használt eszköz függvényében sikertelen is lehet. Ez mellett a csatlakozás akkor is sikertelen lehet, ha az eszközt sikerült regisztrálnia.
- Egyszerre max. két headsetet és egy GPS vevőkészüléket, BIP/OPP kompatibilis eszközt vagy okostelefont regisztrálhat.
- Egyszerre akár két headsetet is csatlakoztathat. A csatlakozás nem jön létre, ha az eszközök eltérő típusúak. Válassza le a csatlakoztatott eszközt és hozzon létre egy új csatlakozást.
- Az eszközkeresés eredménye a kiválasztott eszköz, a jelerősség és az eszköz elhelyezésének a függvénye.
- Az automatikus kikapcsolás, az energiatakarékos és a demó módok a Bluetooth eszköz regisztrálása közben nem elérhetők.